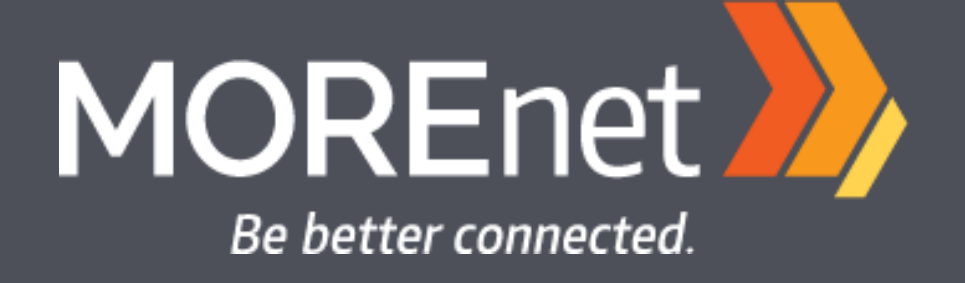

#### FortiGate Hardening and Best Practices

Josh Noble Network Engineer – LAN Services MOREnet josh@more.net

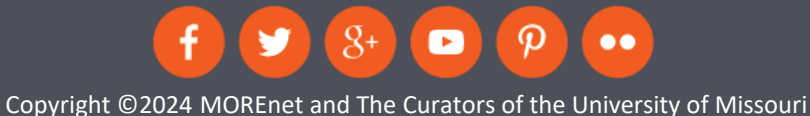

#### About Me

- Working with Fortinet gear for 7 years.
- IT Professional for 26 years.
- 9 years at MOREnet.
- Proud dad.
- Not a robot.
- Loves Pinball!

# What Are We Doing in Here Today?

- We are going over things that you can do on your FortiGate that don't involve extra products or costs!
- This will be mostly securityfocused.
- This will be a live demo, things might break or not go as planned!
- Each section will end with Q and A.

#### The Basics – Firmware Versions and Upgrades

- What version of FortiOS are you running?
- Staying up to date with vulnerabilities and patches. <a href="https://www.fortiguard.com/psirt">https://www.fortiguard.com/psirt</a>
- Steps to take prior to upgrading. Read those release notes!
- Fortinet Upgrade Path Tool. Use this!
   <a href="https://docs.fortinet.com/upgrade-tool">https://docs.fortinet.com/upgrade-tool</a>
- Do you have other Fortinet products? This matters, we need to make sure their firmware is compatible. More on that later.
- Fortinet Firmware RSS Feed. <u>https://community.fortinet.com/t5/FortiGate/Tec</u> <u>hnical-Tip-Subscribe-to-RSS-feeds-for-alerts-on-</u> <u>new-Fortinet/ta-p/248571</u>

#### **Firmware Version**

• You can find what version you are running in your FortiGate's status dashboard.

| System Information                    |                                                                  | I۲. | Licenses (💴 173.243.141.6) 🚯                                                               | 1-  |
|---------------------------------------|------------------------------------------------------------------|-----|--------------------------------------------------------------------------------------------|-----|
| Hostname<br>Serial Number<br>Firmware | Noble-FG100E<br>FG100ETK18031211 🖉<br>v7.2.6 build1575 (Feature) |     | <ul> <li>FortiCare Support</li> <li>Firmware &amp; General Updates</li> <li>IPS</li> </ul> |     |
| Mode<br>System Time<br>Uptime         | NAT<br>2024/01/17 13:46:48<br>01:05:50:12                        |     | <ul> <li>AntiVirus</li> <li>Web Filtering</li> <li>FortiToken</li> </ul>                   | 1/2 |
| WAN IP                                |                                                                  |     | 50%                                                                                        |     |

#### Feature vs Mature Firmware

- Most production networks stick to using "Mature" firmware.
- Login to your Fortinet support portal. Go to Support and Firmware Downloads to browse firmware versions.
- Under Release Type, you will see Mature or Feature.
- Your FortiGate will now prompt you that you are going from a mature release to a feature release when upgrading.
- Fortinet's recommended release for each model of firewall. <u>https://community.fortinet.com/t5/Forti</u> <u>Gate/Technical-Tip-Recommended-</u> <u>Release-for-FortiOS/ta-p/227178</u>

### Firmware Compatibility

- If you do have other Fortinet products, you need to check on FortiOS compatibility.
- FortiAnalyzer always gets upgraded first!
- Check order of other Fortinet devices here: <u>https://docs.fortinet.com/document/fortigate/7.</u> <u>2.6/fortios-release-notes/936594</u>
- FortiLink Compatibility Matrix (Switches) <u>https://fortinetweb.s3.amazonaws.com/docs.forti</u> <u>net.com/v2/attachments/d756e8a9-6d2d-11e9-</u> <u>81a4-00505692583a/FortiLinkCompatibility.pdf</u>
- FortiAP Matrix <u>https://docs.fortinet.com/document/fortiap/7.4.</u> <u>0/fortiap-and-fortios-compatibility-</u> <u>matrix/261175/fortiap</u>
- From your Gate, go to System>Fabric Management for easy firmware upgrades to Fortinet devices.

# Questions about firmware or the upgrade process?

# Hardening Basics – Where to Start?

- Let's start with administrative access!
- Who can login to your firewall?
- What do they have access to?
- Where are they logging in from?
- How challenging is it to login?

#### Who Can Login to the FortiGate? What Do They Have Access To?

- Go to **System>Administrators** to check on **who** has admin accounts.
- Admin Profiles help us control **what** admins that access to and are very customizable.
- Admin profiles can be set to readonly.
- Changing the admin account that you use to something other than the default "admin" is best practice.
- Check if your admins have logged in recently and remove them if they are unknown or no longer needed.

# Bonus Slide! Extending the Maximum Log Age.

- If your FortiGate has an internal SSD, you can expand the maximum log age.
- If your Gate model ends in "1" you have internal storage.
- Default is 7 days.
- We will change to 180 days.
- If the disk fills, it will purge old logs automatically.
- CLI is the following: config log disk setting set maximum-log-age 180 end

### Setup a Login Disclaimer

• CLI for this:

config system global set post-login-banner enable end

- Edit this text here System>Replacement Messages
- Click on Extended View in the top right and under Admin choose Post-login Disclaimer Message.

# Where Are Your Admins Logging in From?

- Trusted Hosts, Trusted Hosts Trusted Hosts, please use this!!!
- Restrict access to your management LAN or specific workstation IP addresses or ranges if possible.
- Make sure every admin account has trusted hosts enabled.

# WAN Admin Access

| Name                  | 🔳 wan1            |                        |                                                |  |  |
|-----------------------|-------------------|------------------------|------------------------------------------------|--|--|
| Alias                 | Physical          | Interface              |                                                |  |  |
| Role A                |                   |                        |                                                |  |  |
| Role U                | WAN               |                        |                                                |  |  |
| Estimated bandwidth   | 0                 |                        | kbps Upstream                                  |  |  |
|                       | 0                 |                        | kbps Downstream                                |  |  |
| Address               |                   |                        |                                                |  |  |
| Addressing mode       |                   | Manual DHCP PPF        | PoE                                            |  |  |
| Status                |                   | Connected              |                                                |  |  |
| Obtained IP/Netmasl   | ¢                 | 10.10.11.101/255.255.2 | 255.0 Renew                                    |  |  |
| Expiry Date           |                   | 2024/01/25 07:59:39    |                                                |  |  |
| Acquired DNS          |                   | 8.8.8.8                |                                                |  |  |
| Default gateway       |                   | 10.10.11.1             |                                                |  |  |
| Retrieve default gate | way from server ( | 0                      |                                                |  |  |
| Distance              |                   | 5                      |                                                |  |  |
| Override internal DN  | S                 | 0                      |                                                |  |  |
| Administrative Acces  | S                 |                        |                                                |  |  |
| IPv4                  | HTTPS             |                        | PING                                           |  |  |
| 2                     | FMG-Access        | SSH                    | SNMP                                           |  |  |
| C                     | ] FTM             | RADIUS Acc             | ounting Security Fabric<br>Connection <b>1</b> |  |  |
| 0                     | Speed Test        |                        |                                                |  |  |

### WAN Admin Access cont.

- If you or another admin needs admin access from outside of your LAN, use a VPN or another secure remote desktop application.
- Your FortiGate has VPN built in at no extra charge.
- We will talk about a little about SSL-VPN access later.

#### How Challenging is it to Login?

- If we go to **System>Settings** we can check HTTPS port (change this and document).
- We can also set a password policy here (Good idea!)
- SSH Port can be changed.
- Don't use telnet please!
- Idle Timeout is how long your FortiGate will stay logged in without activity. Default is 5 minutes.
- Yay, you can change your theme in here too!

# How Challenging is it to Login cont.

- Change the admin timeout from 30 seconds to 300 seconds (5 minutes)
- This is done in CLI: config system global set admin-lockout-duration 300 end

# 2FA With FortiToken

- You get two FortiTokens for free.
- You might as well use them!
- If you need more, you can purchase them in packs of 5, 10, 25, 50, 100, 200 etc.
- Licenses are perpetual, so if someone doesn't need one anymore, you get that one back to use elsewhere.
- To access your tokens: User & Authentication>FortiTokens
- You will need FortiToken Mobile application for your phone. It is a free app.
- Add your tokens to your admins under System>Administrators

#### FortiToken Mobile

Welcome to FortiToken Mobile

:

Scan or enter the key to add token

SCAN BARCODE

ENTER MANUALLY

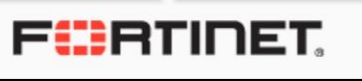

 $\bigcirc$ 

#### Questions About Admin Access?

# Firewall Policy Fun!

- Let's discuss some policy best practices and tips in this section.
- You can check how many policies your firewall can support on its specific product data sheet or the Fortinet Product Matrix.
   <u>https://www.fortinet.com/conten</u> <u>t/dam/fortinet/assets/data-</u> <u>sheets/Fortinet\_Product\_Matrix.p</u> df

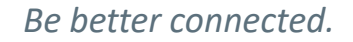

#### Flow-Based vs Proxy-Based

- Flow-based will not be buffered by the FortiGate
- Flow-based inspection takes a snapshot of content packets and uses pattern matching to identify security threats in the content.
- Use flow-based policies for things like streaming, VOIP, etc.
- Best performance.
- Fast Pass

#### Flow-Based vs Proxy-Based

- Proxy-based inspection reconstructs content that passes through the FortiGate and inspects the content for security threats.
- Packets held by the FortiGate until the entire payload is inspected for violations such as virus, spam, or malicious web links.
- Uses more of the FortiGate's resources.
- Full blown border patrol car search.

#### Links for More Info on Inspection Types

- <u>https://docs.fortinet.com/doc</u> <u>ument/fortigate/6.4.0/parallel</u> <u>-path-processing-life-of-a-</u> <u>packet/993346/comparison-</u> <u>of-inspection-types</u>
- <u>https://docs.fortinet.com/doc</u> <u>ument/fortigate/7.2.6/administ</u> <u>ration-guide/721410</u>

# Policies and What to Allow

- So, you want to limit outbound traffic?
- Where do we start?
- Let's create a web access policy for HTTP and HTTPS
- Do you just want your local clients to use your internal DNS?
- We would need to create a policy for your local DNS servers to get access to their DNS forwarders
- Let's create a policy for DNS service.

#### Determining What Else to Allow

- This process takes time and log monitoring.
- Start with what you know is needed and create policies.
- Think about NTP, SMTP, Azure etc.
- Once you remove your blanket policy, turn logging on for the implicit deny policy to see if anything was missed.
- Create service groups for similar services such as LDAP, VOIP

#### Policies with Internet Service Database (ISDB)

- ISDB is a living database for many common services.
- Combines IP addresses, service ports, etc.
- Fortinet updates this for us.
- To check the last time the ISDB was updated, go to System>FortiGuard>Firmware and General Updates or the command below:

diag autoupdate versions | grep 'Internet-service' -A6

### **ISDB** Resource Usage

- If your FortiGate has under 2GB of system memory, ISDB can affect performance or trigger conserve mode
- Command to see system memory and how much memory is free:

diagnose hardware sysinfo memory

 You can setup the system to auto update to at a specific time that is outside of school hours with this command:

config system autoupdate schedule set status enable set frequency daily set time 01:00

More info and options here: https://community.fortinet.com/t5/FortiGate/Technical-Tip-Low-end-FortiGate-models-with-RAM-2GBentering/ta-p/295489

# Geo-Blocking

- Fortinet has an IP Geography database that contain IPs and their geographic location.
- Do you want to block certain countries altogether?
- First, we need to create address objects for the countries.
- Then we will create an address group for the objects.
- When troubleshooting issues, remember that you set this up.
- If you have any VIPs, you may to need create a rule with source "Blocked Countries" to the destination of each of your VIPs
- We're going to pick on Canada

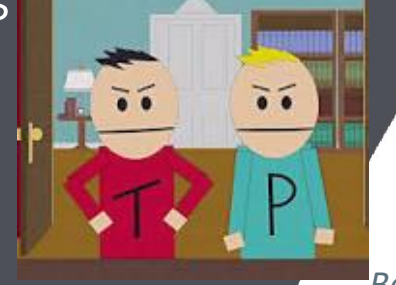

### **Geo-Blocking Extras**

• Find out what country an IP is registered:

diagnose geoip geoip-query <public ip>

 Fortinet article on setting Geoblocking: <a href="https://community.fortinet.com/t5/FortiGate/Technic\_al-Tip-How-to-block-by-country-or-geolocation/tap/196741">https://community.fortinet.com/t5/FortiGate/Technic\_al-Tip-How-to-block-by-country-or-geolocation/tap/196741</a>

### **Security Profiles**

- Come with your FortiGuard subscription.
- Compare Bundles here:
- <u>https://www.fortinet.com/support/support-services/fortiguard-security-subscriptions/fortigate-security-bundles#:~:text=The%20Enterprise%20Protection%20bundle%20builds,surface%20assessment%20and%20monitoring%20service</u>

# **Application Control**

- Uses application sensors or signatures to detect application traffic even if the traffic uses non-standard ports of protocols.
- Signatures are automatically updated through FortiGuard.
- If an application was written to tunnel through port 443 (https,) app control can determine that this is non-standard https traffic and block/monitor.
- Runs at layer 7 of the OSI model.
- Works best with DPI but mostly for Cloud-based applications.

# **Questions About Policies?**

### **Automation Stitches**

- Triggers can be setup to notify you for certain firewall events
- Any event can be triggered to send a notification or action.
- By default, this uses a Fortinet SMTP server, and it doesn't always work...
- Useful ones are firewall reboot, license expiry, conserve mode
- Let's setup a Teams notification!
- Teams Setup Link <u>https://docs.fortinet.com/document/fortigate/7.0.0/n</u> <u>ew-features/72623/microsoft-teams-notification-</u> <u>action</u>

#### Local-in Policies with Automation Stiches

- These are to the Gate, not through the Gate.
- Similar to administrative access that we discussed earlier.
- Need to be enabled in Feature Visibility System>Feature Visibility>Local-in Policies
- Can be applied to any interface, so WAN-side or LAN-side.
- CLI is where we configure these.
- Let's setup a stitch that will block disabled admin login attempts both externally and internally!

#### Automation Stitch – Block Disabled Admin

- Create new address group "Admin Failed Login"
- Create Trigger for Event Logs pertaining to Admin login disabled
- Add Action CLI Script
- Create stitch with our trigger and action
- Create local-in policy with our admin address group
- <u>https://community.fortinet.com/t5/FortiGate/Technical-Tip-Block-FortiGate-Administrator-Login-with-an/ta-p/291355#:~:text=an%20automation%20stitch.-,1n%20the%20GUI%3A,Select%20OK%20-%3E%20Select%20Apply</u>

# NO NETWORK FOR YOU!

- Now that we have prevented this user from having the ability get a login prompt, let's cut them off!
- Create a regular IPv4 policy with the source of our Admin\_Login\_Failed address group.
- Destination can be any interface or multiple interfaces.
- DENY ALL!
- If this is an internal user, we can look up their MAC address in device inventory as well and block that.

### Audience Participation

- What are some items that you currently use automation stitches for?
- What are some things that you can envision being helpful?

#### SSL-VPN Best Practices for Remote Users

 To prevent brute force attacks we can limit login attempts and configure the block duration

config vpn ssl settings set login-attempt-limit 3 set login-block-time 300

This gives us 3 attempts, after 3 attempts you must wait 5 minutes before trying again.

#### SSL-VPN Best Practices for Remote Users, cont.

- Let's change the Listen on Port from 443 to 14443
- Document this change, it will be needed by your end users that connect to VPN.

| III VPN                                                                          | ~ | Connection Settings 0                                      |                                                                        |                 |
|----------------------------------------------------------------------------------|---|------------------------------------------------------------|------------------------------------------------------------------------|-----------------|
| Overlay Controller VPN<br>IPsec Tunnels<br>IPsec Wizard<br>IPsec Tunnel Template |   | Enable SSL-VPN<br>Listen on Interface(s)<br>Listen on Port | <ul> <li>wan1         <ul> <li>+</li> <li>14443</li> </ul> </li> </ul> | ×               |
| SSL-VPN Portals<br>SSL-VPN Settings                                              |   |                                                            | • Web mode access will be lis<br>https://10.10.11.101:1444             | stening at<br>3 |
| SSL-VPN Clients                                                                  |   |                                                            |                                                                        |                 |

#### SSL-VPN Questions to Ask

- Who needs access to VPN?
- What do they need access to?
- Where can they access it from?
- When do they need access?
- How long do they need access?

#### Who Needs Access to VPN?

- If it is internal staff, you can authenticate through RADIUS, local user (created on firewall,) LDAP, etc.
- You can do 2FA with FortiToken or other 2FA products

# What Will They Need Access to Over the VPN?

- Certain PC?
- Camera System?
- File Server?
- Certain VLAN?
- HVAC?
- Limit their access to only what they need. Be as specific as possible.

#### Where Are They Accessing From?

- At the very least, create a Geoaddress for the USA and restrict to that.
- Ideally, we can set a static IP in here for other businesses that need access.

# SSL-VPN Questions?

#### More Ways to Harden

• Disable SSHv1

config system global set admin-ssh-v1 disable

• Disable Telnet

Config system global Set admin-telnet disable

# Use Certificates Signed by a Trusted CA

- Fortinet recommends using the builtin self signed certs for initial installation and testing only.
- To see the local certs installed on your Gate, you must turn the feature on first.
   System>Feature Visibility and tick Certificates. There are lots of other features in here that are turned off.
- Purchase and import a signed SSL cert: <a href="https://docs.fortinet.com/document/fortigate/7.2.6/administration-guide/825073">https://docs.fortinet.com/document/fortigate/7.2.6/administration-guide/825073</a>
- Certificates are needed to do deep packet inspection!

# Quick Look at SSL Profiles

- This is where the deep packet inspection fun begins
- Security Profiles>SSL/SSH Inspection
- Note that you can exclude certain web categories like Finance and Banking, Health and Wellness, etc.
- Required for DLP (Data Leak Prevention)

# **Physical Security**

- This one always seems obvious, but make sure your firewall is in a locked room with restricted access.
- Someone could unplug your Gate, hook a console cable to it, and interrupt the boot process.
- Disable physical interfaces that aren't in use.

#### Questions or Anything That You Have Found That You Want to Share?

# Useful Links

- <u>https://www.fortiguard.com/psirt</u>
- <u>https://docs.fortinet.com/document/fortigate/7.4.0/best-</u> practices/555436/hardening
- <u>https://training.fortinet.com/</u>
- <u>https://docs.fortinet.com/upgrade-tool</u>
- <u>https://docs.fortinet.com/</u>
- <u>https://www.more.net/solutions/network-solutions/lan-services/</u>

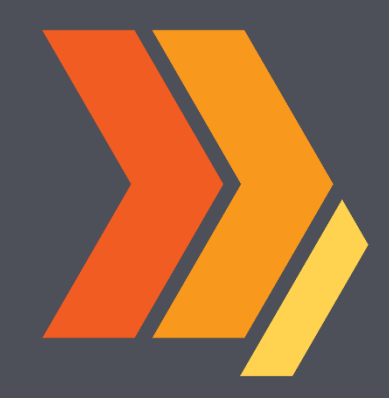

Thank You for Attending Tech Summit 2024. See you at the MOREnet Conference down in Branson in October!

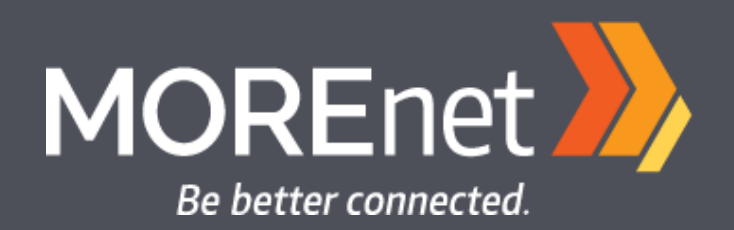

(800) 509-6673 www.more.net

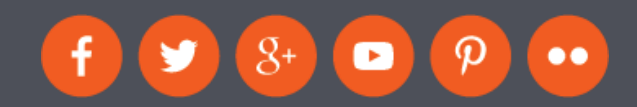